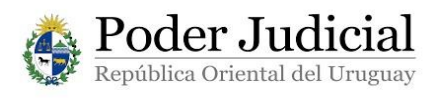

# MANUAL DE USUARIO

## PROCEDIMIENTO PARA INGRESAR A LOS SERVICIOS DE LA VENTANILLA ÚNICA JUDICIAL CON EL REGISTRO DE USUARIO *PROPIO DEL SISTEMA*.

A través de la *Ventanilla Única Judicial* Ud. puede acceder a diferentes servicios que brinda el Poder Judicial en forma on-line, como, por ejemplo: Consulta web de expedientes; Consulta de agenda de audiencias; Mis expedientes; Registro de Testamentos, etc.

### 1) <u>Requisitos personales</u>

Para poder acceder Usted deberá:

 Contar con casilla de Correo de Notificaciones Electrónicas del Poder Judicial NEJ (<u>http://comunicaciones.poderjudicial.gub.uy/</u>).

### 2) Requisitos informáticos

#### b) Sistemas Operativos:

- Windows 7 o posterior
- c) Navegadores:
  - Google Chrome 34 o posterior
  - Mozilla Firefox 53 o posterior

#### 3) Pasos para registrar usuario propio en la Ventanilla

- a) Ingresar en la página web https://ventanilla.poderjudicial.gub.uy
- b) Se le desplegará la siguiente pantalla:

| INGRESAR                                  |                                                                      |
|-------------------------------------------|----------------------------------------------------------------------|
| CON USUARIO VENTANILLA JUDICIAL           | CON CÉDULA ELECTRÓNICA O ID URUGUAY                                  |
| Documento Contraseña INGRESAR REGISTRARSE | ¿Cómo ingresar con ID Uruguay?<br>¿Cómo ingresar con CI electrónica? |
| ¿Olvidó su contraseña?                    |                                                                      |

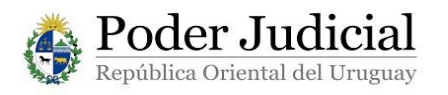

c) Debe hacer clic en el botón "REGISTRARSE"

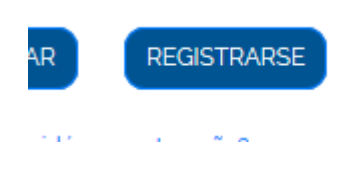

- d) Debe llenar el Formulario de Registro con sus datos personales.
  - Documento: Debe ingresar su documento con <u>dígito verificador sin</u> <u>puntos ni guiones</u>
  - Nombre y Apellido (Estos dos primeros puntos son obligatorios)
  - Email notificaciones: Se rellena automáticamente con el documento
  - Email: Aquí puede poner un email personal
  - Contraseña y confirmación de contraseña
  - Aceptar los términos y hacer clic en la casilla verificadora "No soy un robot"
  - Hacer clic en botón registrarse

#### Formulario de registro

Para registrarse en la Ventanilla Única usted deberá:

- Aceptar los Términos y Condiciones.
- Contar con casilla de Correo de Notificaciones Electrónicas del Poder Judicial.
- Por más información, en el menú superior puede acceder a la Ayuda donde se detalla a quien contactar en caso de requerir apoyo.

| Documento:(*)          | 12345678                         |                                             | <u></u>         |
|------------------------|----------------------------------|---------------------------------------------|-----------------|
|                        | Documento de identidad sin punto | ni guiones.                                 |                 |
| Nombre y Apellido:(*)  | Juan Perez                       |                                             |                 |
| Email notificaciones:" | 1234567                          | @notificaciones.poder                       | judicial.gub.uy |
| Email:                 | jperez2505@gmail.com             |                                             |                 |
| Contraseña:*           | Minimo 8 caracteres, combine may |                                             |                 |
| Confirmar contraseña:' | •••••                            | ۹                                           |                 |
|                        | ☑ Acepto los Té                  | rminos y Condiciones                        |                 |
|                        | Vo soy un                        | robot reCAPTCHA<br>Privacidad - Condiciones |                 |
|                        | Regis                            | strarse Salir                               |                 |

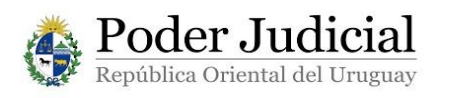

e) En este momento debemos dirigirnos a nuestra casilla de notificaciones electrónicas (NEJ), allí nos llega una notificación para activar la cuenta.

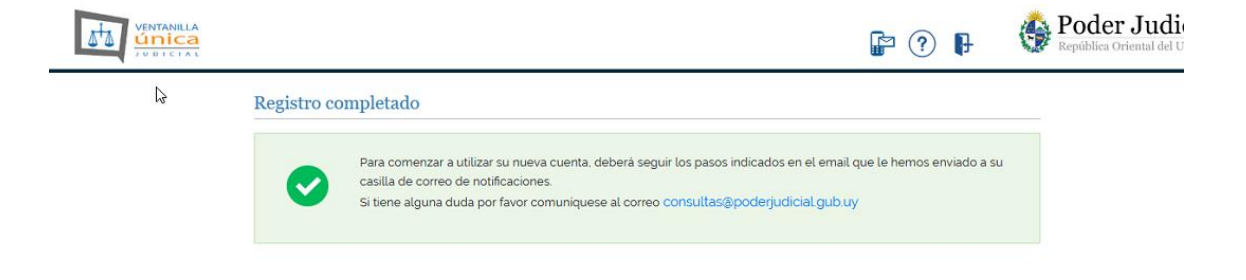

f) Debemos entrar a:

http://comunicaciones.poderjudicial.gub.uy/

Allí en "Leer comunicaciones" ingresar con el documento "Identificación" (sin dígito verificador, ni puntos) y contraseña habituales.

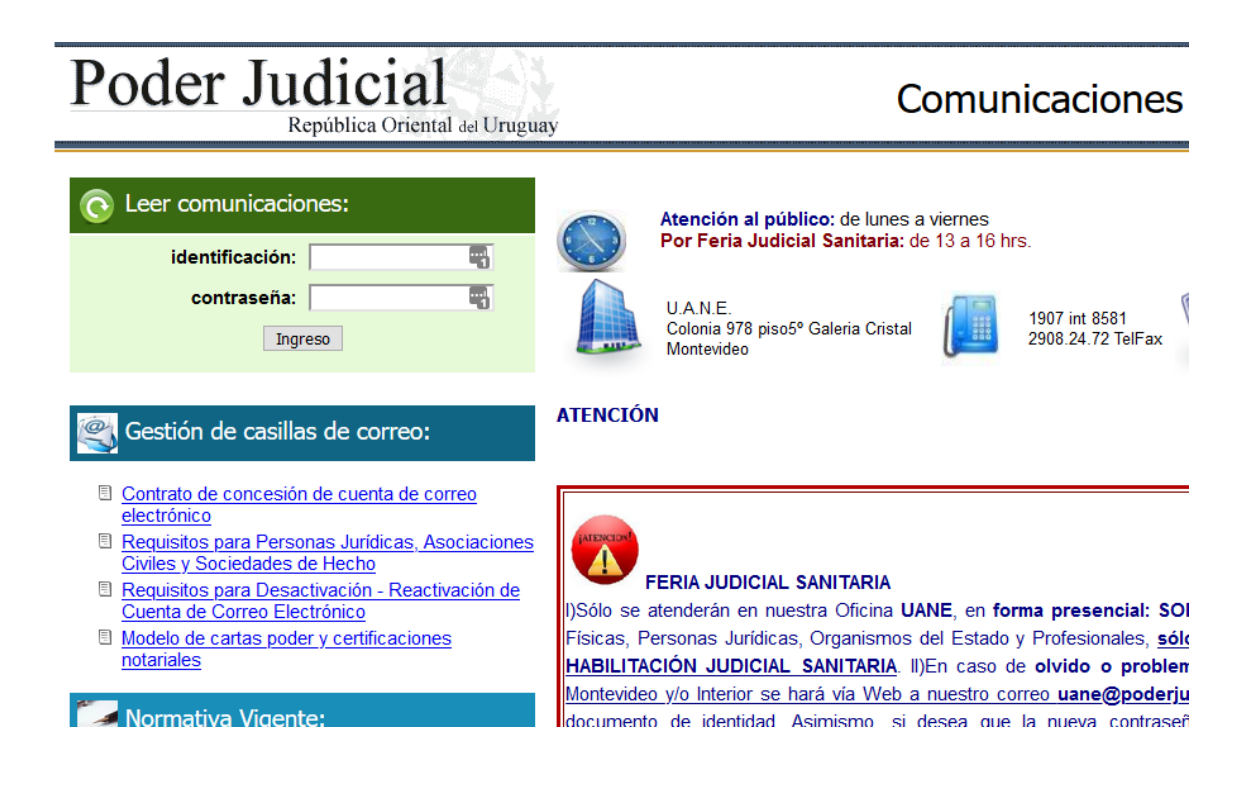

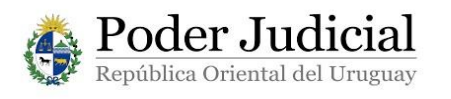

g) Nos va a aparecer una notificación de "ventanilla@poderjudicial.gub.uy" en la que debemos entrar para activar la cuenta de la Ventanilla Única Judicial.

| Orden temático                    |                                      |
|-----------------------------------|--------------------------------------|
| De 🗖                              | Fecha 🗆 Asunto 🗖                     |
| 🗌 ventanilla@poderjudicial.gub.uy | 1:58 pm + <u>Ventanilla Judicial</u> |
| ventanilla@poderjudicial.gub.uy   | Mie, 6:17 pm + Ventanilla Judicial   |
| ventanilla@poderjudicial.gub.uy   | Mie, 5:50 pm + Ventanilla Judicial   |
| ventanilla@poderjudicial.gub.uy   | Mie, 5:50 pm + Ventanilla Judicial   |

h) Cuando abre la notificación le va a salir un link donde dice Activar Cuenta.

Debe hacer clic en este para activar su cuenta y finalizar el proceso de registro.

Ud. se ha registrado satisfactoriamente en la Ventanilla Única del Portal Judicial.

Para comenzar a utilizar los servicios primero deberá activar su cuenta, haciendo click en el siguiente enlace:

Activar Cuenta

Si usted no realizó el registro en la Ventanilla Única descarte este correo.

i) Luego nos lleva a la siguiente pantalla confirmando que la cuenta fue activada.

A partir de este momento puede ingresar con el Documento (con dígito verificador, sin puntos ni guiones) y la contraseña.

| NGRESAR                         |   |      |
|---------------------------------|---|------|
| CON USUARIO VENTANILLA JUDICIAL |   |      |
| Activación Realizada con Exito. |   |      |
|                                 |   | ¿Cór |
| Documento                       |   | ¿Cór |
|                                 | 1 |      |
| Contraseña                      |   |      |
|                                 |   |      |
| INGRESAR                        |   |      |
| 20lvidó su contraseña?          |   |      |

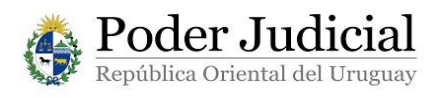

# NOTA:

Ante cualquier duda sobre este procedimiento, comunicarse al email <u>consultas@poderjudicial.gub.uy</u> o al teléfono 1907 internos 6200 y 6201.

Oficina de Recepción y Distribución de Asuntos (ORDA), Pasaje de los Derechos Humanos 1309, planta baja.-

Montevideo, 30 de abril de 2020. Versión 01.-